# Popsy Financials Liaison bancaire

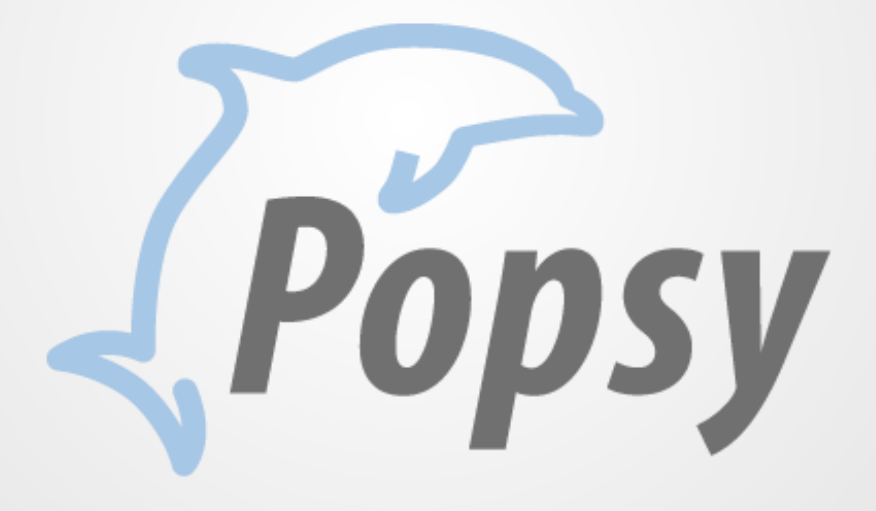

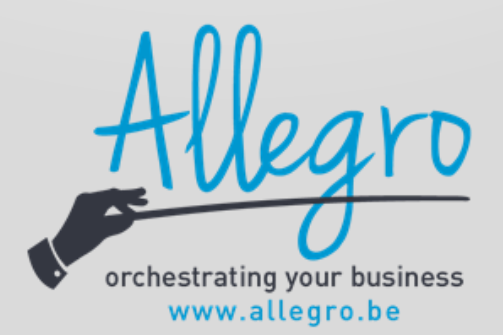

# 1 Table des matières

| 1 | Pa  | aramètres                       | 3  |
|---|-----|---------------------------------|----|
|   | 1.1 | Création des répertoires        | 3  |
|   | 1.2 | Paramètre général du dossier    | 4  |
|   | 1.3 | Paramètre fiches et journaux    | 9  |
|   | 1.  | 3.1 Fournisseur                 | 9  |
|   | 1.  | 3.2 Client                      | 11 |
|   | 1.  | 3.3 Journaux                    | 11 |
| 2 | Pa  | aiement                         | 12 |
| 3 | Do  | omiciliations                   | 17 |
|   | 3.1 | Domiciliation classique         | 17 |
|   | 3.2 | Domiciliation SEPA              |    |
| 4 | Ré  | éception d'extrait bancaire     |    |
|   | 4.1 | Traitement dossier par dossier  |    |
|   | 4.2 | Traitement globalisé            |    |
|   | 4.3 | Validation des extraits traités |    |
| 5 | Hi  | istorique des fichiers          | 23 |
| 6 | Сс  | omptes bancaires non assignés   | 24 |

#### **Copyright** ©

Copyright (c) 2010-2015 Allegro Software S.A.

Tous les droits de propriété et droits d'auteurs relatifs aux différents modules de Popsy (y compris, de manière non limitative, ceux afférents à toute image, mini application, photographie, animation, musique, tout élément vidéo ou sonore et tout texte intégré à l'un des modules), à la documentation imprimée qui l'accompagne et à toute copie d'un ou de plusieurs modules du logiciel Popsy, sont détenus par Allegro Software SA ou par ses fournisseurs.

L'ensemble des modules Popsy est protégé par la réglementation et les traités internationaux en matière de droit d'auteur. Par conséquent, vous devez traiter les différents modules Popsy comme tout autre élément protégé par le droit d'auteur, sauf que vous êtes autorisé (a) soit à faire une copie uniquement pour des besoins de sauvegarde ou d'archivage, (b) soit à installer le ou les modules pour lesquels vous avez acquis une licence sur un disque dur unique, à condition de conserver l'original uniquement pour des besoins de sauvegarde ou d'archivage.

Vous n'êtes pas autorisé à effectuer des copies de la documentation imprimée qui accompagne le ou les modules.

ALLEGRO SOFTWARE S.A. 435 Chaussée de Louvain 1380 Lasne

## **1** Paramètres

## 1.1 Création des répertoires

Avant toute chose, rendez-vous dans votre explorateur Windows. Vous allez créer les répertoires propres à l'utilisation du module de liaison bancaire. L'endroit où sont créés ces répertoires importe peu mais il est toutefois conseillé, à toute fin logique, de les créer là où est installé Popsy (généralement sous le répertoire C:/Program Files ...).

• Créez un répertoire qui recevra tous les CODAS. Nommez-le de façon à l'identifier facilement ultérieurement (par exemple : « Bankin »).

Au sein de ce premier répertoire, créez autant de répertoires que vous avez de banque de manière à faciliter votre travail. Dans ces répertoires, créez un autre dossier qui vous permettra d'archiver tous les CODAS qui auront été traités. Nommons-le ici par exemple « Archives ». Une fois traités, les CODAS glisseront systématiquement du répertoire principal de la banque vers le répertoire « Archives » où vous pourrez, si nécessaire, les récupérer. Ces différents répertoires de banque pourront être utilisés lors de la création de modèles, sujet que nous aborderons plus loin dans ce manuel.

• Créez ensuite un répertoire qui stockera tous les documents créés qui seront envoyés à la banque (par exemple : « Bankout »).

Nous vous recommandons de créer un (ou plusieurs) sous-répertoire(s) pour identifier les domiciliations, les paiements classiques etc. (créons dans notre exemple un sous-répertoire nommé: « Domiciliations »).

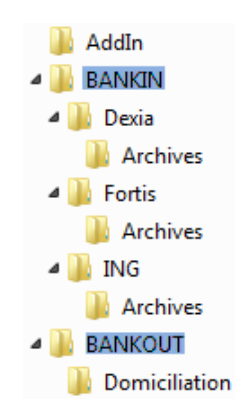

La création des répertoires de base pour la réception des CODAS est nécessaire lorsque vous utilisez l'importation manuelle des fichiers financiers. Si vous utilisez la liaison directe existante entre Popsy et Isabel, cette étape n'est pas nécessaire.

La structure des sous-répertoires, quant à elle est propre à la façon de travailler de chaque utilisateur. Les exemples de ce manuel sont cités à titre purement informatif.

## 1.2 Paramètre général du dossier

Après avoir ouvert Popsy, une fois que la liste des dossiers apparaît et que vous vous êtes positionné sur celui qui vous intéresse, cliquez sur **Propriétés** 

Il est très important que les onglets « Signalétique » et « Commercial » soient complétés au maximum.

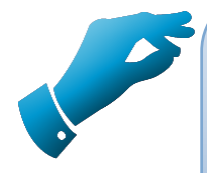

#### Conseil

Pour une qualité de travail optimale, il est vivement recommandé de TOUJOURS compléter un maximum d'informations dans les onglets qui vous sont proposés au sein du logiciel Popsy. Même si le bénéfice n'apparaît pas de façon évidente au moment du paramétrage initial, il s'avère très souvent pratique, voire indispensable, lors de l'utilisation du programme.

| Signalétique    | Commercial Comptabilité Fiscal Social |
|-----------------|---------------------------------------|
| Référence       |                                       |
| Nom             | Nouveau dossier                       |
| Statut juridiqu | Je                                    |
| Contact         |                                       |
| Activité        |                                       |
| Adresse         |                                       |
|                 |                                       |
| Code postal     |                                       |
| Localité        |                                       |
| Pays            |                                       |
| Téléphone       |                                       |
| Fax             |                                       |
| e-mail:         |                                       |
| URL             |                                       |
|                 |                                       |
|                 |                                       |
|                 |                                       |
|                 |                                       |
|                 |                                       |
|                 |                                       |
|                 |                                       |
|                 |                                       |
|                 |                                       |
|                 |                                       |
|                 |                                       |
|                 |                                       |

| Numéros -                                      |                                 |                       |                    |             |         |   |
|------------------------------------------------|---------------------------------|-----------------------|--------------------|-------------|---------|---|
| TVA                                            | Г                               |                       |                    |             | V       |   |
|                                                | L                               |                       |                    |             | _       |   |
| Agregation                                     | ' L                             |                       |                    |             |         |   |
| Intrastat                                      |                                 |                       |                    |             |         |   |
| E.A.N.                                         |                                 |                       |                    |             |         |   |
| Factura<br>Voir opt                            | tion électroni<br>ions du dossi | que activée (Al<br>er | egro e-In          | voice Port  | al)     |   |
| Domiciliati                                    | ons                             |                       |                    |             |         |   |
| Identificat                                    | tion SEPA DI                    | D (Creditor Sch       | eme Ident          | tification) |         |   |
|                                                |                                 |                       |                    |             |         |   |
| Identificat                                    | ion SEPA DE                     | ) (Original Credi     | tor Scher          | ne Identifi | cation) | _ |
|                                                |                                 |                       |                    |             |         |   |
|                                                | un identifiaa                   | t apácial pour l      |                    | n           |         |   |
|                                                | un iuentifian                   | i special pour le     | IS DOM8            | U           |         |   |
|                                                |                                 |                       |                    |             |         |   |
| Renseigne                                      | ments banca                     | ires                  |                    |             |         |   |
| Compt                                          | as bancairee                    |                       |                    |             |         |   |
| Compt                                          | 56 5 a. 10 al 10 a.             |                       |                    |             |         |   |
|                                                |                                 |                       |                    |             |         |   |
| Date d'ex                                      | écution des                     | virements Date        | e du jour          |             | Ý       |   |
| Date d'ex<br>Registre cr                       | écution des v                   | virements Date        | e du jour          |             | ~       | ] |
| Date d'ex<br>Registre co<br>Type               | écution des                     | virements Date        | e du jour          |             | ~       | ] |
| Date d'ex<br>Registre co<br>Type<br>Code post: | ecution des r                   | virements Data        | e du jour<br>uméro |             | ~       | ] |
| Date d'ex<br>Registre co<br>Type<br>Code posta | ommerce                         | virements Dat         | e du jour<br>uméro |             | -       | ] |

Il est également très important de créer vos comptes bancaires, sans quoi le module ne fonctionnera pas.

Pour cela utilisez le bouton Comptes bancaires...

| <b>S</b> |                |                  |      | Liste o | les compt | es bancaires | ↔              |            |
|----------|----------------|------------------|------|---------|-----------|--------------|----------------|------------|
| Défaut   | Identification | <b>C</b> $\land$ | IBAN | BIC     | Banque    | Fichier      | Domiciliations | Créer      |
|          |                |                  |      |         |           |              |                | Propriétés |
|          |                |                  |      |         |           |              |                | Supprimer  |
|          |                |                  |      |         |           |              |                |            |
|          |                |                  |      |         |           |              |                |            |
|          |                |                  |      |         |           |              |                |            |
|          |                |                  |      |         |           |              |                |            |
|          |                |                  |      |         |           |              |                |            |
|          |                |                  |      |         |           |              |                |            |
|          |                |                  |      |         |           |              |                |            |
|          |                |                  |      |         |           |              |                |            |
|          |                |                  |      |         |           |              |                |            |
| <        |                |                  |      |         |           |              | >              | Fermer     |

Utiliser le bouton Créer

pour ajouter un nouveau compte.

|                     | Compte bancaire                                                                                                    |
|---------------------|----------------------------------------------------------------------------------------------------|
| Signalétique Import | d'extraits bancaires                                                                                                    |
| Données bancaires   | 5                                                                                                    |
| Identifiant         | l                                                                                                    |
| Compte bancaire     | <br>                                                                                                    |
| Code IBAN           | ⊻                                                                                                    |
| Code BIC            |                                                                                                    |
| Banque              |                                                                                                    |
|                     |                                                                                                    |
| Compte par dé       | faut                                                                                                    |
| Format de fichier d | es virements CIRI V                                                                                                    |
| Format de fichier d | es domiciliations Dom80                                                                                                    |
| Communication       | Dière - Commentaire                                                                                                    |
| Batch Booking       |                                                                                                    |
| Répertoire d'export | t .\LINKBANK                                                                                                    |
| Validation          |                                                                                                    |
| Validation oblig    | atoire                                                                                                    |
| Utilisateurs        | Autoricés                                                                                                    |
| Duisaccurs          |                                                                                                    |
|                     | Ajouter »                                                                                                    |
|                     | Tout ajouter »                                                                                                    |
|                     |                                                                                                    |
|                     | KEnlever     V     A     A  A     A     A |
| <                   | > «Tout enlever < >                                                                                                    |
|                     |                                                                                                    |
|                     | OK Annuler Aide                                                                                                    |

#### Données bancaires

**Identifiant** : référence du compte bancaire créé.

- **Compte bancaire** : numéro de compte bancaire. Utilisez le bouton Pour sélectionner un formatage pour encoder le numéro correctement.
  - **Code IBAN** : code IBAN du compte bancaire. Se note automatiquement si le numéro de compte est correct.
  - **Code BIC** : code BIC du compte bancaire. Se note automatiquement si le numéro de compte est correct.

**Banque** : permet de créer une référence de banque et de lui attribuer une série de données. Créez une référence en utilisant le bouton

| <u>ee</u>                           | Rechercher une banque ↔ | - 🗆 🗙                                               | Institution bancaire                                                                           | ×                     |
|-------------------------------------|-------------------------|-----------------------------------------------------|------------------------------------------------------------------------------------------------|-----------------------|
| Référence<br>BANQUE<br>Référe / Nom |                         | Créer<br>Annuler<br>Propriétés<br>Supprimer<br>Aide | Signalétique Nr de code Nom Adresse Code postal Informations complémentaires Téléphone contact | OK<br>Annuler<br>Aide |

**Compte par défaut** : permet de définir ce compte bancaire comme compte bancaire par défaut.

#### **Virements/Domiciliations**

- **Format de fichier des** virements : permet de choisir entre ISABEL 5, ISABEL 6, SEPA et MULTILINE.
- **Format de fichier des domiciliations** : permet de choisir DOM80 ou SEPA DIRECT DEBIT INITIATION.
- **Communications** : permet de sélectionner la communication qui sera ajoutée lors de la création du CODA d'envoi.
- **Batch Booking** : permet de regrouper toutes les lignes de paiement en une seule ligne.
- **Répertoire d'export** : permet de sélectionner le répertoire où sera sauvegardé le fichier CODA d'envoi pour ce compte.

Validation :

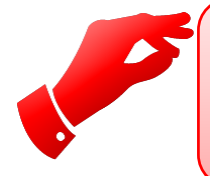

## Attention

*Cet onglet n'est accessible QUE si vous disposez du module sécurité au sein de votre licence.* 

| Compte bancaire                                                                                                    | × |
|----------------------------------------------------------------------------------------------------|---|
| Signalétique Import d'extraits bancaires                                                                                                    |   |
| Disponible Utilisé 🥂 🔺 🔻                                                                                                    | 1 |
| VCS Client<br>VCS Fournisseur<br>N° de compte client<br>N° de compte fournisseur<br>Paramètres par défaut<br>Textes d'extraits bancaires<br>Montants Fournisseur<br>Pièce Client<br>Montants Fournisseur<br>Pièce Client<br>Domiciliation (Dom80)<br>Domiciliation (Sepa Mandate)         |   |
| Boîte d'archivage                                                                                                    |   |
| Compte par défaut                                                                                                    |   |
| Lettrage automatique                                                                                                    |   |
| Commentaire du document financier       Sélection par défaut des lignes d'extrait         Communication 'Mouvement'       Montants finaux         Communication 'Information'       Montants globalisés par la banque         Montants parents de détail       Montants parents de détail |   |
| OK Annuler Aide                                                                                                    |   |

Ici, vous trouverez les différents éléments sur lesquels Popsy va se baser pour rechercher la correspondance entre les factures encodées et les paiements reçus.

Nous vous recommandons, par facilité, de sélectionner au minimum les éléments suivants :

VCS Client

VCS Fournisseur

N° de compte client

N° de compte fournisseur

Montants client

Montants fournisseur

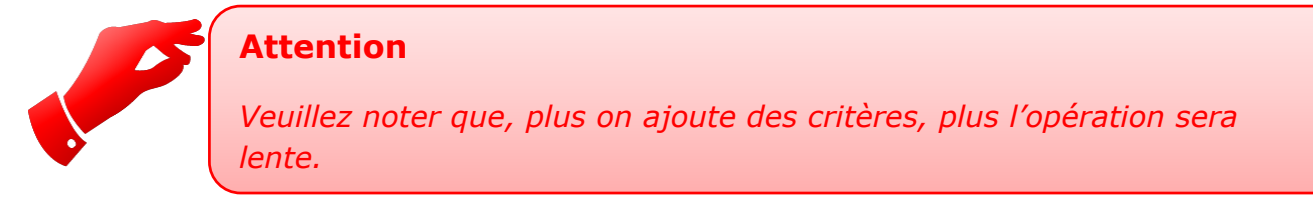

- **Boîte d'archivage :** permet de définir le répertoire où le fichier CODA sera archivé une fois son traitement effectué (cfr. 2.1 Création des répertoires).
- **Compte par défaut** : permet de sélectionner le compte d'attente sur lequel Popsy passera les écritures du CODA pour lesquelles il n'a pas trouvé de concordance (exemple 499).
- **Lettrage automatique** : permet de lettrer automatiquement les écritures entre elles, dès que la correspondance entre des écritures a été établie.
- **Commentaire du document financier** : permet de sélectionner les différentes communications présentes dans le CODA afin de les afficher dans le commentaire.

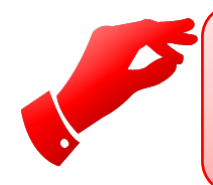

## Attention

*Cette zone étant limitée en caractères, il se peut que le commentaire soit tronqué (maximum de 250 caractères).* 

**Sélection par défaut des lignes d'extrait** : permet de sélectionner les différents types de ligne présents dans le CODA.

Montants finaux : lignes de montant détaillé (recommandé).

*Montants globalisés par la banque :* ligne de regroupement reprenant plusieurs lignes de montant finaux.

*Montants parents de détail :* ligne de regroupement reprenant plusieurs lignes de montants finaux.

## **1.3 Paramètre fiches et journaux**

#### **1.3.1 Fournisseur**

Sélectionnez un fournisseur pour lequel vous désirez effectuer le paiement des factures via le module.

- Complétez correctement les informations présentes sur l'onglet « Signalétique »
- Sélectionnez l'onglet « Commercial » de la fiche :

| ignalétique Téléph                                                           | none Commercial     | Compta   | Historiques | Balance    | Budget | Graphe     | Historiques | articles     |
|------------------------------------------------------------------------------|---------------------|----------|-------------|------------|--------|------------|-------------|--------------|
| Tri                                                                          |                     | <u>*</u> | Langue      | Français   |        |            |             | ~            |
| Catégorie                                                                    | <aucune> V</aucune> |          |             |            |        |            |             |              |
| TVA                                                                          |                     | <b>±</b> |             | N° nationa | I.     |            |             |              |
| Régime                                                                       | <aucun></aucun>     | ¥        | Code TVA    |            | ~      |            |             |              |
| E.A.N                                                                        |                     |          |             |            |        |            |             |              |
| Données bancaire<br>Compte                                                   | s<br>Compte 1 V     |          |             |            |        |            |             | <u>¥</u>     |
|                                                                              |                     |          |             |            |        |            |             | _            |
| BIC - IBAN                                                                   |                     | BE       |             |            |        |            |             | $\mathbf{z}$ |
| BIC - IBAN<br>Banque                                                         |                     | BE       |             |            |        |            |             | ⊻            |
| BIC - IBAN<br>Banque<br>Identifiant national                                 |                     | BE       |             |            | Comp   | ote par dé | faut        | <b>*</b>     |
| BIC - IBAN<br>Banque<br>Identifiant national<br>Type de clearing             | <aucun></aucun>     | BE       |             |            | Comp   | ote par dé | faut 🗸      | 2            |
| BIC - IBAN<br>Banque<br>Identifiant national<br>Type de clearing<br>Clearing | <aucun></aucun>     | BE       |             |            | Comp   | ote par dé | faut 🗸      |              |

Vous devez obligatoirement remplir la zone « Données bancaires » sans quoi il vous sera impossible d'effectuer les paiements de ce fournisseur.

**Compte** : permet de créer un compte bancaire associé au fournisseur. Utilisez le bouton

≌afin de pré formater la zone du compte en fonction du pays du fournisseur.

**BIC-IBAN** : permet d'encoder le code BIC-IBAN du compte du fournisseur.

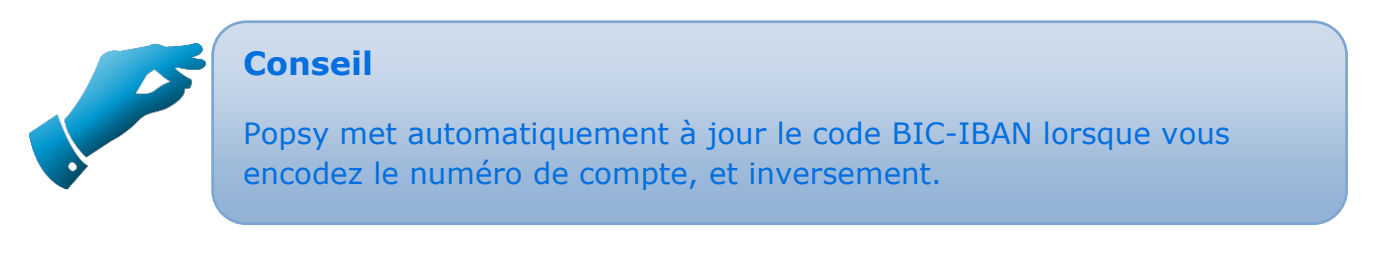

**Banque** : permet de créer une référence de banque et de lui attribuer une série de données. Créez une référence en utilisant le bouton

| <u>92</u>           | Rechercher une banque ↔ | – 🗆 🗙                                               | Institution bancaire                                                                                                  | ×                     |
|---------------------|-------------------------|-----------------------------------------------------|----------------------------------------------------------------------------------------------------|-----------------------|
| Référence<br>BANQUE |                         | Créer<br>Annuler<br>Propriétés<br>Supprimer<br>Aide | Signalétique   Nr de code   Nom   Adresse   Code postal   Localité   Informations complémentaires   Téléphone contact | OK<br>Annuler<br>Aide |

**Identifiant national** : permet d'encoder le numéro de registre national du fournisseur.

- **Compte par défaut** : permet de déterminer le compte qui sera utilisé par défaut lors du paiement à ce fournisseur.
- **Type de clearing** : permet de sélectionner le pays.

**Clearing :** commentaire.

- **Frais** : permet de déterminer à qui seront soumis les frais bancaires (frais à charge du donneur d'ordre -Frais à charge du bénéficiaire Frais partagés Niveau de service).
  - Allez sur l'onglet « Commercial » de la fiche

| Signalétique Té  | léphone                                                                                                    | Commercial     | Compta       | Historiques  | Balance    | Budget                                                  | Graphe     | Historiques articles              | Co |
|------------------|----------------------------------------------------------------------------------------------------|----------------|--------------|--------------|------------|---------------------------------------------------------|------------|-----------------------------------|----|
| Devise           |                                                                                                    |                | _            |              |            |                                                         |            |                                   |    |
| Référence        | EUR                                                                                                    | ✓ 2013 ✓       | Ré           | estimation   | Multip     | le                                                      |            |                                   |    |
| Comptes          |                                                                                                    |                |              |              |            |                                                         |            |                                   |    |
| Centralisateur   | Défaut                                                                                                    | ~              |              |              |            |                                                         |            |                                   |    |
| Imputation       |                                                                                                    | $\sim$         |              |              |            |                                                         |            |                                   |    |
| Client           |                                                                                                    | $\sim$         |              |              |            |                                                         |            |                                   |    |
| Divers           |                                                                                                    |                |              |              |            |                                                         |            |                                   |    |
| Activation fac   | cturation él                                                                                                    | ectronique (/  | Allegro e-In | voice Portal | )          |                                                         |            |                                   |    |
| Echéance         | <aucune< td=""><td>&gt;</td><td></td><td></td><td></td><td></td><td></td><td></td><td></td></aucune<>                                                                              | >              |              |              |            |                                                         |            |                                   |    |
| Paiement         |                                                                                                    | $\sim$         |              |              |            |                                                         |            |                                   |    |
| Profession       |                                                                                                    |                |              |              |            |                                                         |            |                                   |    |
| Validation doc   | Jamais                                                                                                    | v R            | esp.valida   | tion         | <i>.</i>   | 0                                                       |            |                                   |    |
| Report par so    | olde à la cló                                                                                                    | òture (non-let | trable)      | Hono         | raires     | <aucu< td=""><td>in&gt;</td><td></td><td>-</td></aucu<> | in>        |                                   | -  |
| Liaison bancaire | •                                                                                                    |                |              | Abloquer     |            |                                                         |            |                                   |    |
| Virement         | Non                                                                                                    | ~              |              | Achats :     | No         | n O Av                                                  | ec confirm | . O Sans confirm.                 |    |
| Paiements        | <compte< td=""><td>par défaut&gt;</td><td>~</td><td>Financiers</td><td>+:  No</td><td>n () Av</td><td>ec contirm</td><td><ul> <li>Sans confirm.</li> </ul></td><td></td></compte<> | par défaut>    | ~            | Financiers   | +:  No     | n () Av                                                 | ec contirm | <ul> <li>Sans confirm.</li> </ul> |    |
| Communication    | Pièce - Co                                                                                                    | ommentaire     | ~            | On diverse   | s + :  No  | n O Av                                                  | ec confirm | . O Sans confirm.                 |    |
|                  |                                                                                                    |                |              | Op. diverse  | s - : 🖲 No | n O Av                                                  | ec confirm | . O Sans confirm.                 |    |
| Comptes favoris  |                                                                                                    |                |              |              |            |                                                         |            |                                   |    |
| Référence        |                                                                                                    | Libellé        |              |              |            |                                                         |            | Ajouter                           |    |
|                  |                                                                                                    |                |              |              |            |                                                         |            | Supprimer                         |    |
|                  |                                                                                                    |                |              |              |            |                                                         |            |                                   |    |
|                  |                                                                                                    |                |              |              |            |                                                         |            |                                   |    |
|                  |                                                                                                    |                |              |              |            |                                                         |            | Copier                            |    |
|                  |                                                                                                    |                |              |              |            |                                                         |            |                                   |    |

Vous devez paramétrer la zone « Liaison bancaire ».

Virement : permet de sélectionner la manière dont le virement sera passé.

- **Non** : les factures du fournisseur ne seront pas reprises dans le paiement électronique.
- **Détaillé** : une facture dans Popsy représente une ligne dans le fichier CODA (conseillé).
- **Groupé** : plusieurs factures de Popsy représentent une seule ligne dans le CODA.
- **Paiements** : permet de sélectionner le compte bancaire avec lequel vous allez payer ce fournisseur. Vous retrouverez ici la liste des comptes bancaires créés dans les paramètres du dossier.

**Communications** : permet de sélectionner la communication qui sera transmise par le CODA. (Pièces + commentaire – VCS – Pièce – Commentaire - VCS ou commentaire - VCS ou pièce ou commentaire - Compte par défaut).

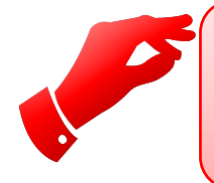

#### Attention

*Cette procédure est à faire pour tous les fournisseurs pour lesquels vous désirez utiliser le paiement électronique.* 

#### 1.3.2 Client

La procédure et les écrans pour le paramétrage des fiches clients sont les mêmes que pour les fournisseurs.

#### 1.3.3 Journaux

Une fois les comptes bancaires définis dans Popsy (soit via les propriétés du dossier soit via « Paramètres->Comptas bancaires), vous devez attribuer ces comptes à vos journaux financiers. De cette manière Popsy pourra attribuer automatiquement le CODA au bon journal lors du traitement de celui-ci.

Pour ce faire allez dans « Paramètres->Journaux ».

|                     | Journal financier 'FIN1'     | ×       |
|---------------------|------------------------------|---------|
| Description         |                              | OK      |
| Référence           | FIN1                         |         |
| Libellé             | Banques EUR                  | Annuler |
| Туре                | Banque 🗸                     | Aide    |
| Actif               | 🖲 Oui 🔷 Non                  |         |
| Encodage du lett    | rage                         |         |
| Numérotation        |                              |         |
| Document            | 0                            |         |
| Automatique         | ◉ Oui 🛛 Non                  |         |
| Différence          |                              |         |
| Table               | PAIE                         |         |
| Financier           |                              |         |
| Compte              | 550000                       |         |
| Compte bancaire     | <aucun> V</aucun>            |         |
|                     |                              |         |
| BIC                 |                              |         |
| IBAN                |                              |         |
| Banque              |                              |         |
|                     |                              |         |
| Ident débiteur(Lux) |                              |         |
| Regrouper les im    | putations                    |         |
| Utiliser le code ty | va associé au compte général |         |

Dans les propriétés du journal, sélectionnez dans la zone « Compte bancaire » le compte à associer au journal.

## 2 Paiement

Afin d'effectuer vos paiements, vous devez passer par le menu :

« Outils->Liaison bancaire->Virement... »

Vous trouverez ici la liste des toutes les factures en attente de paiement.

| <b>6</b> |    |               |                  |                                                             | Virements      |      |            |            | ↔ | - 🗆 🗙                    |
|----------|----|---------------|------------------|-------------------------------------------------------------|----------------|------|------------|------------|---|--------------------------|
|          |    | Journal       | Documents        | Tiers                                                       | Libellé compte | Pays | Echéance   | Exécution  | 4 | Rechercher               |
|          | Y  | A1            | 130001           | JOA                                                         | Joa            | BE   | 01/01/2013 | 30/07/2013 | 2 | Créar                    |
|          | ۷  | A1            | 130002           | LIM                                                         | Lim            | BE   | 01/01/2013 | 30/07/2013 |   | Creer                    |
|          |    |               |                  |                                                             |                |      |            |            |   | Propriétés               |
|          |    |               |                  |                                                             |                |      |            |            |   | Supprimer                |
|          |    |               |                  |                                                             |                |      |            |            |   | Vider la liste           |
|          |    |               |                  |                                                             |                |      |            |            |   | Tous                     |
|          |    |               |                  |                                                             |                |      |            |            |   | Aucun                    |
|          |    |               |                  |                                                             |                |      |            |            |   | Travail sur<br>Sélection |
| <        |    |               |                  |                                                             |                |      |            |            | > | En attente               |
|          | Co | omptes        |                  |                                                             |                |      |            |            |   |                          |
|          |    | 340-0140938   | -35 (2000.00 El  | JR)                                                         |                |      |            |            |   | Isabel6                  |
| v        |    | l 🖃 Fichier N | l° 1             |                                                             |                |      |            |            |   |                          |
|          |    | 🕀 Nb d        | 'opérations: 1   |                                                             |                |      |            |            |   |                          |
|          |    | - Mont        | tant total: 2000 | 0.00                                                        |                |      |            |            |   |                          |
|          |    | — Desti       | nation: CIRI     |                                                             |                |      |            |            |   |                          |
|          |    | — Туре        | de fichier: Vire | ements CIRI (BE)                                            |                |      |            |            |   |                          |
|          |    | 🖵 Fichi       | er: .\LINKBANI   | <td></td> <td></td> <td></td> <td></td> <td></td> <td></td> |                |      |            |            |   |                          |
|          |    |               |                  |                                                             |                |      |            |            |   | _                        |
|          |    |               |                  |                                                             |                |      |            |            |   | ✓ Impressions            |
|          |    |               |                  |                                                             |                |      |            |            |   | Annuler                  |
| <        |    |               |                  |                                                             |                |      |            |            | > | ОК                       |

Une fois une écriture sélectionnée, vous retrouverez son détail dans la partie du tableau « Comptes".

|   | Comptes                                                  | Isabel6                         |
|---|----------------------------------------------------------|---------------------------------|
| v | L Fichier N° 1                                           |                                 |
|   | 🖅 Nb d'opérations: 1                                     |                                 |
|   | — Montant total: 2000.00                                 |                                 |
|   | <ul> <li>Destination: CIRI</li> </ul>                    |                                 |
|   | <ul> <li>Type de fichier: Virements CIRI (BE)</li> </ul> |                                 |
|   | Fichier: .\LINKBANK\VBMD(1).FBF                          |                                 |
|   |                                                          |                                 |
|   |                                                          | <ul> <li>Impressions</li> </ul> |
|   |                                                          | Annuler                         |
| < | >                                                        | ОК                              |

**Rechercher** : permet de configurer différents filtres (Comptes-Journaux-Montant-...) pour affiner la recherche des documents.

|            |                                               | Recherche de Virer         | ments                |               |  |  |  |  |  |
|------------|-----------------------------------------------|----------------------------|----------------------|---------------|--|--|--|--|--|
| Comptes    |                                               |                            |                      |               |  |  |  |  |  |
| De         | I                                             |                            |                      | Tous          |  |  |  |  |  |
| à          | <i>&gt;</i>                                   |                            |                      | Aucun         |  |  |  |  |  |
| Catégorie  | <aucune> 🗸 🗸</aucune>                         |                            |                      |               |  |  |  |  |  |
| Achats     |                                               |                            |                      |               |  |  |  |  |  |
| De         | A1 ~                                          | Achats - Achats            |                      | Tous          |  |  |  |  |  |
| à          | NA1 ¥                                         | Achats - Notes de crédit   | Achats               | ]             |  |  |  |  |  |
| O Ventes   |                                               |                            |                      |               |  |  |  |  |  |
| De         | ~ ~                                           |                            |                      | Tous          |  |  |  |  |  |
| à          | ~                                             |                            |                      |               |  |  |  |  |  |
|            |                                               |                            |                      |               |  |  |  |  |  |
| De         | $\sim$                                        |                            |                      | Tous          |  |  |  |  |  |
| à          | ~                                             |                            |                      |               |  |  |  |  |  |
| ○ Financie | ers                                           |                            |                      |               |  |  |  |  |  |
| De         | ~                                             |                            |                      | Tous          |  |  |  |  |  |
| à          | ~                                             |                            |                      |               |  |  |  |  |  |
| Montants   |                                               |                            |                      |               |  |  |  |  |  |
| De         | 0,00                                          | à                          | 0,00                 |               |  |  |  |  |  |
| Document   | 5                                             |                            |                      |               |  |  |  |  |  |
| De         |                                               | à                          |                      | Aucun         |  |  |  |  |  |
| Statut     | Normal V                                      |                            | cuments non payés    |               |  |  |  |  |  |
| _          |                                               | Do                         | cuments payés        |               |  |  |  |  |  |
| Indure     | les documents lettrés<br>les documents d'ouve | partiellement Do           | cuments en attente d | le validation |  |  |  |  |  |
| Dates d'éc | héances                                       |                            |                      |               |  |  |  |  |  |
| De 🗌       | 30-07-13 🔲 🔻                                  | à 🔲 30-07-13 🗐             | <b>▼</b>             | Aucune        |  |  |  |  |  |
| Devises    |                                               |                            |                      |               |  |  |  |  |  |
| De BEF     | = ∨ à El                                      | JR V                       |                      | Tous          |  |  |  |  |  |
| Sélecti    | onner les écritures do                        | nt la date d'escompte n'es | t pas dépassée       |               |  |  |  |  |  |
| Vérifie    | r la balance des tiers                        |                            | Appuler              | OK            |  |  |  |  |  |
| Ne pas     | s tenir compte des mo                         | ntants déjà payés          | Annuler              | UK            |  |  |  |  |  |

Il est préférable de vider la liste avant de faire une recherche.

Les recherches seront cumulées dans l'écran de paiement.

## Créer : permet de créer manuellement une écriture de payement.

**Compte** : compte pour lequel le paiement va être fait.

**Montant** : montant du paiement.

Date d'exécution : date d'exécution du paiement.

**Données bancaires** : information sur le compte à utiliser pour le paiement. Indiquera automatiquement le compte 1 de la fiche client/fournisseur.

**Signalétique** : information relative au compte client/fournisseur.

**Communication** : permet d'ajouter un commentaire au paiement.

|                                                                               | Détail du paiement                                                      |
|-------------------------------------------------------------------------------|-------------------------------------------------------------------------|
| Compte<br>Montant<br>Date d'exécution<br>Toujours déduit<br>Données bancaire: | <aucun> v<br/>0,00 EUR v<br/>30-07-13 v<br/>re l'escompte<br/>s</aucun> |
| Compte bancaire<br>Code IBAN<br>Identifiant nationa<br>Code BIC / Frais       | Compte 1 V                                                              |
| Banque                                                                        |                                                                         |
| Domiciliation<br>N° Mandat SEPA<br>Virement                                   |                                                                         |
| Signalétique<br>Langue                                                        | Français V                                                              |
| Nom<br>Adresse                                                                |                                                                         |
| Code postal<br>Localité<br>Pavs                                               |                                                                         |
| Communication<br>Ligne 1<br>Ligne 2                                           |                                                                         |
| Voir le document                                                              | OK Annuler                                                              |

Propriétés : permet de visualiser les données du paiement et, éventuellement les modifier.

Supprimer : permet de supprimer le paiement sélectionné.

Vider la liste : permet de vider la liste des paiements.

Tous : permet de sélectionner tous les paiements.

Aucun : permet de désélectionner tous les paiements.

Travail sur Sélection

: permet de faire un filtre sur les lignes sélectionnées

#### Sélection

Lignes cochées : indique si l'on désire travailler sur les lignes cochées.

Lignes sélectionnées : indique si l'on désire travailler sur les lignes sélectionnée.

#### Escompte

Travail sur l'escompte : à cocher si l'on désire travailler sur l'escompte. Deux méthodes possibles :

Toujours déduire l'escompte :

Déduire l'escompte uniquement si la date n'est pas dépassée (date à définir)

#### Date d'exécution

Travail sur la date d'exécution : à cocher si l'on désire travailler sur la date d'exécution. Trois méthodes possibles :

- Utiliser la date d'exécution
- Utiliser la date d'échéance
- Utiliser la date précisée (date à définir)

#### **Compte de paiement**

Travail sur le compte de paiement : à cocher si l'on désire travailler sur le comte de paiement. Deux méthodes possibles :

- Compte par défaut
- Compte précis (compte à définir)

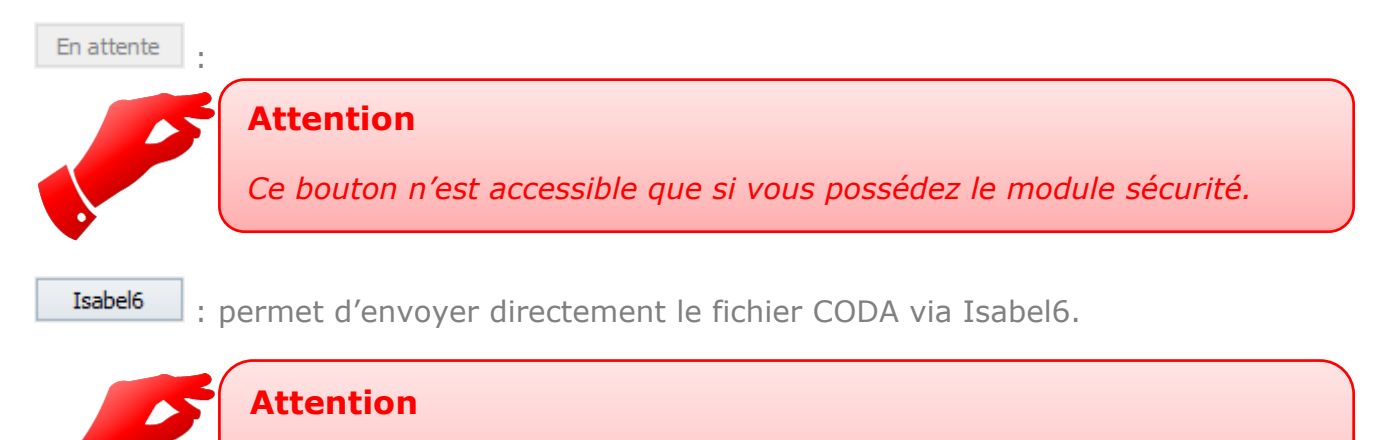

Seul Isabel 6 peut être lié directement avec Popsy. Si vous utilisez toujours Isabel 5, vous devrez envoyer vous-même le fichier CODA.

**Impression** : permet d'imprimer un rapport sur les paiements effectués si la case est cochée.

Annuler

: permet d'annuler les opérations en cours.

OK

: permet de valider les écritures de paiement pour la génération du fichier CODA. Une fois le fichier généré, Popsy vous informe des opérations qu'il a

effectuées.

| Popsy                                                                                                    |
|----------------------------------------------------------------------------------------------------|
| Traitement effectué.<br>1 fichier(s) sauvegardés(s) sur disque.<br>0 fichier(s) mis en attente de validation.<br>0 fichier(s) Isabel 6 en attente d'envoi. |
| ОК                                                                                                    |

Une fois le fichier généré, vous devez l'envoyer manuellement vers votre système bancaire (pc banking ou Isabel)

Les lignes sélectionnées pour le paiement sont alors marquées « payée » sur l'historique de fournisseur et disparaissent du module de paiement.

| Signalétique | Téléph                         | one          | Com  | mercial         | Со                                                              | mpta | Historiques | Bala | ance        |
|--------------|--------------------------------|--------------|------|-----------------|-----------------------------------------------------------------|------|-------------|------|-------------|
| Sélections   | s<br>sation lett<br>ements let | rage<br>trés |      | Exercice 2013 v |                                                                 |      |             |      | Sold<br>EUF |
| Ecritur      | es en sim                      | ulation      |      | Détaille        | é <e< td=""><td>UR&gt;</td><td></td><td>~</td><td>EUF</td></e<> | UR>  |             | ~    | EUF         |
| Jou 🗵        | Nr doc                         | Péri         | . Da | ate doo         | :                                                               | Payé | Débit       |      |             |
| A1           | 130001                         | JAN          | 01   | /01/20          | 13                                                              | ¥.   |             |      | 2           |
| ING1         | ING1 3 AVR 08                  |              |      | /04/20          | 13                                                              | ×    | 2.000,00    |      |             |
|              |                                |              |      |                 |                                                                 |      | Total : 2   | То   | otal : 2    |

Si vous devez, pour une raison quelconque, rendre à nouveau visible cette ligne dans le module de paiement, vous devez effectuer un clic droit-> »Supprimer l'information payé » sur celle-ci.

## **3 Domiciliations**

Les domiciliations sont utilisées pour automatiser l'envoi de factures aux clients.

Afin de créer une domiciliation, vous devez vous rendre sur la fiche du client, dans l'onglet « Commercial », zone « Domiciliation ».

| N° de domic                        | Montant | Date de fin | Communio    | at V.C.S.    |          | Migrée vers | Créer             |
|------------------------------------|---------|-------------|-------------|--------------|----------|-------------|-------------------|
|                                    |         |             |             |              |          |             | Modifier          |
|                                    |         |             |             |              |          |             | Supprimer         |
|                                    |         |             |             |              |          |             | Convertir         |
| Domiciliation Sena                 |         |             |             |              |          |             |                   |
| Domiciliation Sepa<br>N° de Mandat | 3       | Montant     | Date de fin | Communicatio | n V.C.S. |             | Créer             |
| Domiciliation Sepa<br>N° de Mandat | 3       | Montant     | Date de fin | Communicatio | n V.C.S. |             | Créer<br>Modifier |

Il y a deux types de domiciliations.

- La domiciliation « classique », celle utilisée en Belgique.
- La domiciliation SEPA, domiciliation européenne.

## **3.1 Domiciliation classique**

| Ы | Domiciliation |         |             |            |        |             |           |
|---|---------------|---------|-------------|------------|--------|-------------|-----------|
|   | N° de domic   | Montant | Date de fin | Communicat | V.C.S. | Migrée vers | Créer     |
|   |               |         |             |            |        |             | Modifier  |
|   |               |         |             |            |        |             | Supprimer |
|   |               |         |             |            |        |             | Convertir |
|   |               |         |             |            |        |             |           |

Créer

: permet de créer une domiciliation.

|                                                                              | Domiciliation            |
|------------------------------------------------------------------------------|--------------------------|
| Paramètres<br>N° de domiciliation<br>Montant<br>Date de fin<br>Communication | <br>0,00<br>31-07-13 • • |
| v.c.s.                                                                       | OK Annuler               |

#### Paramètres

N° de domiciliation : numéro de domiciliation que fournit la banque.

Montant : montant de la domiciliation. Date de fin : date de fin de la domiciliation. Communication : communication de la domiciliation. V.C.S. : numéro V.C.S. de la domiciliation. Modifier

: permet de modifier la domiciliation sélectionnée.

Supprimer : permet de supprimer la domiciliation sélectionnée.

Convertir : permet de convertir la domiciliation sélectionnée en domiciliation SEPA.

## **3.2 Domiciliation SEPA**

| Domiciliation Sepa |         |             |               |        |           |
|--------------------|---------|-------------|---------------|--------|-----------|
| N° de Mandat       | Montant | Date de fin | Communication | V.C.S. | Créer     |
|                    |         |             |               |        | Modifier  |
|                    |         |             |               |        | Supprimer |
|                    |         |             |               |        |           |
|                    |         |             |               |        |           |

Créer

: permet de créer une domiciliation.

|                           | Domiciliation SEPA    | ×       |
|---------------------------|-----------------------|---------|
| Paramètres                |                       | ОК      |
| Identifiant du mandat     |                       |         |
| Date de signature         | 31-07-13              | Annuler |
| Statut                    | Active Clôturer       |         |
| Séquence                  | Premier (FRST) V      |         |
| Ancienne Domiciliation 80 |                       |         |
| Récurrence                | Récurrent     One Off |         |
| Date de fin               | 31-07-13              |         |
| Montant                   | 0,00                  |         |
| Communication             |                       |         |
| V.C.S.                    | +++ / / +++           |         |
| Signature électronique    |                       |         |
| Type de contrat           | CORE ¥                |         |
| Mandat papier             |                       |         |
| Attacher                  | Supprimer Visualiser  |         |
|                           |                       |         |

#### Paramètres

**Identifiant du mandat** : identifiant du mandat. **Date de signature** : date de signature du mandat.

**Statut** : statut du mandat (actif/en cours/clôturé).

Séquence : mode de séquence.

**Récurrence** : mode de récurrence.

Date de fin : date de fin de la domiciliation.

Montant : montant de la domiciliation.

**Communication** : communication de la domiciliation.

**V.C.S.** : numéro V.C.S. de la domiciliation.

Signature électronique : signature électronique de la domiciliation.

#### Mandat papier

| Attacher   | : permet d'attacher le mandat papier.    |
|------------|------------------------------------------|
| Supprimer  | : permet de supprimer le mandat papier.  |
| Visualiser | : permet de visualiser le mandat papier. |

Afin d'effectuer vos domiciliations, vous devez passer par le menu

« Outils->Liaison bancaire->Domiciliations... »

Les écrans étant les mêmes que pour un paiement classique, nous vous invitons à vous référer au chapitre précédent.

# 4 Réception d'extrait bancaire

Il y a deux méthodes pour traiter les CODAS, et deux moyens de récupérer ces CODAS.

Vous pouvez traiter les CODAS dossier par dossier ou les traiter en masse pour tous les dossiers avec lesquels vous travaillez.

Vous pouvez récupérer les fichiers CODA en les téléchargeant directement de votre pc banking (la plupart des pc banking propose cette option) ou d'autre système tel que CODA box ou Isabel. Nous avons également une liaison directe avec Isabel 6 qui permet de récupérer directement les CODAS sans passer par le téléchargement manuel de ceuxci.

## 4.1 Traitement dossier par dossier

Afin d'effectuer vos réceptions de financiers, vous devez passer par le menu :

« Outils->Liaison bancaire->Réception des extraits bancaires»

Popsy attribuera automatiquement le CODA au bon journal sur base du numéro de compte présent dans l'entête du fichier.

| <b>S</b>                                                         |      |        |                  |          |                          |                 |     | Importation bancaire             |                                                                                                    |                         |                 | + _ 🗆 🗙                                                                 |
|------------------------------------------------------------------|------|--------|------------------|----------|--------------------------|-----------------|-----|----------------------------------|----------------------------------------------------------------------------------------------------|-------------------------|-----------------|-------------------------------------------------------------------------|
| Boîte de réception C:\Popsy\31\LinkBank                          |      |        |                  |          |                          |                 |     |                                  |                                                                                                    |                         |                 | Isabel 6                                                                |
| Lis                                                              | te d | es fic | hiers            |          |                          |                 |     |                                  | n e e e                                                                                               |                         |                 | ∧ Montant: 500.00                                                       |
|                                                                  |      |        | Fich             | lier     |                          |                 |     | Compte/Operation                 | Periode                                                                                               | Jouri                   | Tous            | Compte bancaire: 0012                                                   |
|                                                                  |      |        | ± 2              | 314046   | 9.BC2                    |                 |     |                                  |                                                                                                    |                         | Aucun           | Est une globalisation de montants: Nc                                   |
|                                                                  |      |        | ± 2              | 343044   | 4.BC2                    |                 |     |                                  |                                                                                                    |                         |                 | Est un parent contenant des détails: I<br>Est une opération finale: Qui |
|                                                                  |      |        | 🖃 li             | aison.B  | C2                       |                 |     |                                  |                                                                                                    |                         |                 | Est and operation inder our                                             |
|                                                                  | i v  |        | H                | 🖃 Extra  | it N°:[9] [18/02/2013] [ | 1772.35] -> [   | 22  | 34                               | Période M                                                                                             | IN                      |                 | Tupo d'apregistrement de détails COL                                    |
|                                                                  |      |        |                  |          |                          |                 |     | Crédit. Virement en votre faveur |                                                                                                    |                         |                 | Type d'enregistrement de detail. COL                                    |
|                                                                  | I V  | T      | H                | 🖃 Extra  | it N°:[10] [12/03/2013]  | 2272.35] -> [   | 2   | 34                               | Période M                                                                                             | IN                      |                 | Type d'opération: Montant simpl                                         |
|                                                                  |      |        |                  | _ L (    | 400.00] Virement euro    | op,en De: MME ( | CAR | Crédit. Virement en votre faveur |                                                                                                    |                         |                 | Détail d'opération: Crédit. Vireme                                      |
|                                                                  | 1    |        | -                | 🗉 Extra  | it N°:[11] [13/03/2013]  | 2672.35] -> [   | 3   | 34                               |                                                                                                    |                         |                 | Rubrique: Montant net (0)                                               |
|                                                                  | 1    | -      | 4                | 🗉 Extra  | it N°:[12] [18/03/2013]  | 3164.35] -> [   |     | 340                              |                                                                                                    | _                       |                 | Date de comptabilisation: 12/3/2013                                     |
|                                                                  |      | -      |                  |          |                          |                 |     | 1                                |                                                                                                    | _                       |                 | Numéro de référence de la banque: C                                     |
|                                                                  |      |        |                  |          |                          |                 | >   |                                  | Possède une communication structuré<br>Type de communication structurée<br>Communication libre: LOYER |                         |                 |                                                                         |
|                                                                  | -for | matic  |                  | ada caul | 0.075                    |                 |     |                                  |                                                                                                    |                         |                 | Possède une communication structuré                                     |
|                                                                  | Tota | cólo   | n a u<br>rtion r | oue cou  | trait.                   | 500.00/ 500     | 00  |                                  |                                                                                                    |                         |                 | Type de communication structurée                                        |
| Mastanta Gazuri                                                  |      |        |                  |          |                          | 555,557, 555    |     |                                  |                                                                                                    |                         |                 | Rue, numéro, boîte: Rue du                                              |
| Montants lindux<br>Montants debalicés par la client ou la banque |      |        |                  |          |                          |                 |     |                                  |                                                                                                    | Localité: 4577 MODAVE   |                 |                                                                         |
| Montants globalises par le client ou la banque                   |      |        |                  |          |                          |                 |     |                                  | <ul> <li>Code didentification:</li> </ul>                                                             |                         |                 |                                                                         |
|                                                                  | _    |        |                  |          |                          |                 |     |                                  |                                                                                                    |                         |                 | < >                                                                     |
|                                                                  |      |        |                  |          |                          |                 |     |                                  | Impo                                                                                                  | orter <sub>;er</sub> rt | Simulation d'ir | nport Importer Annuler                                                  |

**Boîte de réception** : permet de sélectionner le répertoire où se trouvent les fichiers CODA.

**Liste des fichiers** : affiche la liste des encodages à importer, présents dans la boîte de réception.

Isabel 6 : permet de récupérer les fichiers CODA directement d'Isabel 6.

: permet de sélectionner tous les extraits pour l'importation.

Tous

Aucun

: permet de désélectionner l'ensemble des extraits sélectionnés.

**Visualiser** : permet de visualiser le résultat du traitement des fichiers après leur validation.

| Simulation d'import | : permet de simuler l'importation afin de voir le résultat du traitement du |
|---------------------|-----------------------------------------------------------------------------|
|                     | CODA.                                                                       |

Importer : permet de valider l'importation.

Annuler : permet d'annuler l'opération d'importation.

| Information & code couleurs<br>Total sélection pour l'extrait:<br>Montants finaux<br>Montants globalisés par le dient ou la bar<br>Montants parents de détails | 500.00 / 500.00<br>nque | ∧ Mo<br>Co<br>Est<br>Est     | ntant: 50<br>mpte bancair<br>t une globalis<br>t un parent c<br>t une opérati                                                                                                    | UU.UU<br>ire: 001<br>isation de monta<br>contenant des d<br>tion finale: Oui                                                                                                    | nts: <b>Non</b><br>étails: <b>Non</b>                                                                                                    |                                                                                                    |                                                       |
|----------------------------------------------------------------------------------------------------|-------------------------|------------------------------|----------------------------------------------------------------------------------------------------|----------------------------------------------------------------------------------------------------|----------------------------------------------------------------------------------------------------|----------------------------------------------------------------------------------------------------|-------------------------------------------------------|
|                                                                                                    |                         | Tyr<br>Da<br>Da<br>Nu<br>Po: | pe d'enregist<br>Type d'opéra<br>Famille d'opér<br>Rubrique: Mi<br>te valeur: 12<br>te de compta<br>ssède une co<br>Communicatii<br>ssède une co<br>Type de com<br>Type de com<br>Type de com<br>Nom: LA<br>Rue, numé<br>Localité: 4<br>Code d'ide | strement de déta<br>ration: <b>Montani</b><br>ération: <b>Vireme</b><br>ration: <b>Crédit. V</b><br><b>Montant net (0</b><br>(2/3/2013<br>tabilisation: 12/:<br>érence de la bar<br>munication stru<br>tion libre: <b>LOYER</b><br>communication stru<br>tion libre: <b>LOYER</b><br>communication stru<br>munication stru<br>néro, boîte: <b>Rue</b><br><b>4577 MODAVE</b><br>entification: | iii: CODA 2<br>t simple sans de<br>ents nationaux,<br>//irement en vo<br>))<br>3/2013<br>nque: 001P1<br>ructurée de mouver<br>&<br>ructurée d'informati<br>turcturée d'informati | étails (0)<br>/Locaux, SEPA cre<br>tre faveur (50)<br>/ement: Non<br>ment: Inconnu ou n<br>ation: Oui<br>ion: Données de la | edit transfer (1)<br>non disponible<br>n contrepartie |

Le cadre en bas reprend le montant des extraits sélectionnés ainsi qu'une légende rappelant les différents types de lignes pouvant être présentes dans le fichier CODA.

En sélectionnant un des lignes d'un fichier, l'écran de droite vous renseigne en détail sur le contenu de celle-ci.

## 4.2 Traitement globalisé

Le traitement globalisé se fait au niveau de la liste des dossiers de Popsy via

« Outils->Liaison bancaire->Réception des extraits bancaires»

| 🖬 Importation bancaire – 🗖                               |                                       |  |  |  |  |  |  |  |
|----------------------------------------------------------|---------------------------------------|--|--|--|--|--|--|--|
| Boite de réception . L'INKBANK                           | Isabel 6                              |  |  |  |  |  |  |  |
| Liste des fichiers                                       |                                       |  |  |  |  |  |  |  |
| Fichier Com 2 Dossier Période Jour ^ Tou:                | s                                     |  |  |  |  |  |  |  |
| ■ 23140469.BC2                                           |                                       |  |  |  |  |  |  |  |
| Extrait N*:[57] [22/03/2013] [ -1315.46] -> [ ] 3400     | · · · · · · · · · · · · · · · · · · · |  |  |  |  |  |  |  |
| □ 23430444.BC2                                           |                                       |  |  |  |  |  |  |  |
| Extrait N°:[46] [06/03/2013] [ 42710.47] -> [ 4 ] 3400   |                                       |  |  |  |  |  |  |  |
| Extrait N°:[47] [08/03/2013] [ 42505.28] -> [ 1 ] 3400   |                                       |  |  |  |  |  |  |  |
| Extrait N°:[48] [11/03/2013] [ 14021.65] -> [ 2 3400     |                                       |  |  |  |  |  |  |  |
| Extrait N*:[49] [12/03/2013] [ 26153.54] -> [ 2 3400     |                                       |  |  |  |  |  |  |  |
| Extrait N*:[50] [13/03/2013] [ 26135.69] -> [ 1 3400     |                                       |  |  |  |  |  |  |  |
| Extrait N°:[51] [14/03/2013] [ 17404.48] -> [ 1 ] 3400   |                                       |  |  |  |  |  |  |  |
| Extrait N*:[52] [15/03/2013] [ 17155.93] -> [ 1 3400     |                                       |  |  |  |  |  |  |  |
| Extrait N*:[53] [18/03/2013] [ 17825.60] -> [ 1 ] 3400   |                                       |  |  |  |  |  |  |  |
| Extrait N*:[54] [19/03/2013] [ 16557.21] -> [ 2 ] 3400   |                                       |  |  |  |  |  |  |  |
| < >                                                      |                                       |  |  |  |  |  |  |  |
| Information & code couleurs                              |                                       |  |  |  |  |  |  |  |
| Total sélection pour l'extrait: 0.00 / 0.00              |                                       |  |  |  |  |  |  |  |
| Montants finaux                                          |                                       |  |  |  |  |  |  |  |
| Montants globalisés par le client ou la banque           |                                       |  |  |  |  |  |  |  |
| Montants parents de détails                              |                                       |  |  |  |  |  |  |  |
|                                                          |                                       |  |  |  |  |  |  |  |
| Rafraichir le cache Simulation d'import Importer Annuler |                                       |  |  |  |  |  |  |  |

L'écran du traitement globalisé est identique à l'écran de traitement par dossier.

La différence est l'ajout d'un champ « Dossier » dans le tableau qui indique à quel dossier le CODA sera attribué. Popsy se basera sur le numéro de compte présent dans l'entête du fichier pour effectuer cette attribution.

## 4.3 Validation des extraits traités

Une fois les CODAS traités, vous devez passer par le menu :

« Saisies-Financiers (extraits bancaires) »

L'écran de saisie est le même que celui utilisé pour l'encodage manuel des financiers.

La différence se situe au niveau de la zone « Extraits bancaires ».

| Encodage des Financiers |                                     |                         |        |             |            |        |          | ×    |          |       |                 |   |   |
|-------------------------|-------------------------------------|-------------------------|--------|-------------|------------|--------|----------|------|----------|-------|-----------------|---|---|
| L                       |                                     | Distant. I              | 44 D   |             | Soldes     | -      | 626.04   | EUD. | Extraits | banca | aires           |   |   |
| Journal                 | INGI V J 4                          | Periode                 | ИАН    | ¥ .         | Ancien     | ···    | .030,04  | EUR  | 0        | 4     | Ext. 10         | × |   |
| Compte                  | 550001 340-1                        | Date 1                  | 3-03-1 | 3 🔲 🔻       | Nouveau    | -1     | .236,04  | EUR  | 1        | 4     | Ext 10<br>Ext 9 |   |   |
| V.C.S.                  | +++ / / +++                         |                         |        |             | Différence |        | 400,00   | EUR  |          |       |                 |   |   |
| Comptes                 | Commentaire                         |                         |        | Date valeur | Montant b  | anque  | Lettrage |      | Analyti  | ique  |                 |   |   |
| CNA                     | LOYER MARS                          |                         |        | 13/03/2013  |            | 400,00 | FV1-130  | 002  |          |       |                 |   | _ |
|                         |                                     |                         |        |             |            |        |          |      |          |       |                 |   |   |
| Créer<br>Valider        | Modifier Insérer<br>Annuler Modèles | Supprimer<br>En attente |        | Détail      |            |        |          |      |          |       |                 |   |   |

Il s'agit d'une liste déroulante vous permettant de sélectionner l'extrait à valider dans la comptabilité.

# **5** Historique des fichiers

En utilisant le menu « Outils->Liaison bancaire->Historique des fichiers » vous trouverez un listing des fichiers de paiement générés depuis Popsy.

| <b>6</b>   |                     | Historique des fichiers g | générés       | <b>↔</b> .     | - 🗆 🗙       |
|------------|---------------------|---------------------------|---------------|----------------|-------------|
| Date (     | Chemin              |                           | Destination   | Format interne | Ré-exporter |
| 31/07/2013 | LINKBANK\VBMD(2).FB | :                         | CIRI          | CIRI 01        | Supprimer   |
|            |                     |                           |               |                |             |
| <          |                     |                           |               | >              |             |
| Montant    | Devise Communica    | tion                      | Domiciliation |                |             |
| 2.000,00   | ) EUR               |                           |               |                |             |
| 628,04     | EUR                 |                           |               |                |             |
|            |                     |                           |               |                | Fermer      |

La partie haute de l'écran reprend les différents fichiers créés

La partie basse de l'écran affiche le détail du fichier sélectionné dans la partie haute

Ré-exporter

: permet régénérer le fichier de paiement sélectionné.

Supprimer : permet de supprimer le fichier de paiement mais également « réactive » les lignes sélectionnées du fichier afin de les rendre à nouveau visible dans le module de paiement.

Fermer : permet de fermer la fenêtre.

# 6 Comptes bancaires non assignés

Cet outil que vous trouverez via « Outils->Liaison bancaire->Comptes bancaires non assignés », vous permet d'attribuer les comptes bancaires qui ont été trouvés lors du traitement des CODAS mais qui non pas de comptes tiers attitrés.

En attribuant ces comptes bancaires aux tiers correspondants vous améliorerez le traitement et la reconnaissance des fichiers que vous traiterez par la suite.

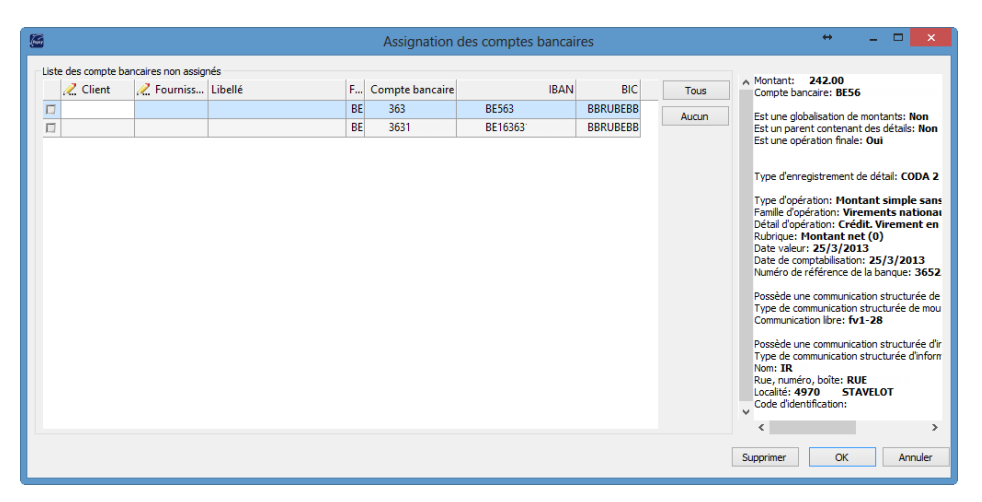

L'écran de droite reprend l'ensemble des comptes trouvés par Popsy et n'appartenant pas encore à un tiers du dossier.

La zone « Client »/ « Fournisseur » permet d'attribuer le compte bancaire à un tiers.

L'écran de droite reporte à la ligne du CODA dans lequel le compte a été récupéré.

orchestrating your business

www.allegro.be

Allegro Software South Chaussée de Louvain 435 1380 Lasne T. +32 2 371 49 11 Allegro Software North Provinciesteenweg 535 2530 Boechout T. +32 3 612 55 00